# **Configurar servidores RADIUS externos no ISE**

## Contents

Introdução Pré-requisitos Requisitos Componentes Utilizados Configurar Diagrama de Rede Configurar o ISE (servidor front-end) Configurar o servidor RADIUS externo Verificar Troubleshooting Cenário 1. Evento - 5405 Solicitação RADIUS Descartada Cenário 2. Evento - Falha na autenticação 5400

## Introdução

Este documento descreve a configuração de um servidor RADIUS no ISE como um servidor proxy e de autorização. Aqui dois servidores ISE são usados e um atua como um servidor externo. Porém, qualquer servidor RADIUS compatível com RFC pode ser utilizado.

## **Pré-requisitos**

### Requisitos

A Cisco recomenda que você tenha conhecimento destes tópicos:

- Conhecimento básico do protocolo RADIUS
- Experiência em configuração de políticas do Identity Services Engine (ISE)

### **Componentes Utilizados**

As informações neste documento são baseadas nas versões 2.2 e 2.4 do Cisco ISE.

As informações neste documento foram criadas a partir de dispositivos em um ambiente de laboratório específico. Todos os dispositivos utilizados neste documento foram iniciados com uma configuração (padrão) inicial. Se a rede estiver ativa, certifique-se de que você entenda o impacto potencial de qualquer comando.

## Configurar

### Diagrama de Rede

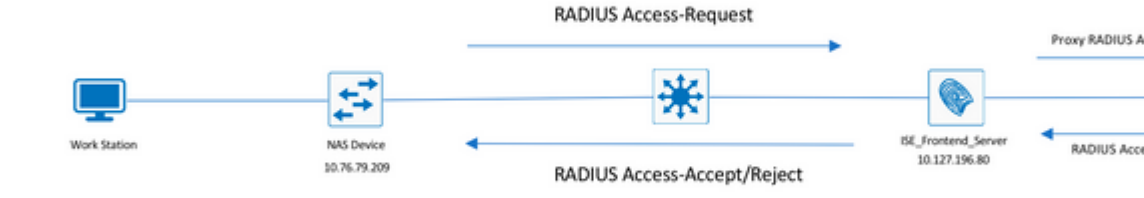

### **Configurar o ISE (servidor front-end)**

Etapa 1. Vários servidores RADIUS externos podem ser configurados e usados para autenticar usuários no ISE. Para configurar servidores RADIUS externos, navegue até Administration > Network Resources > External RADIUS Servers > Add, conforme mostrado na imagem:

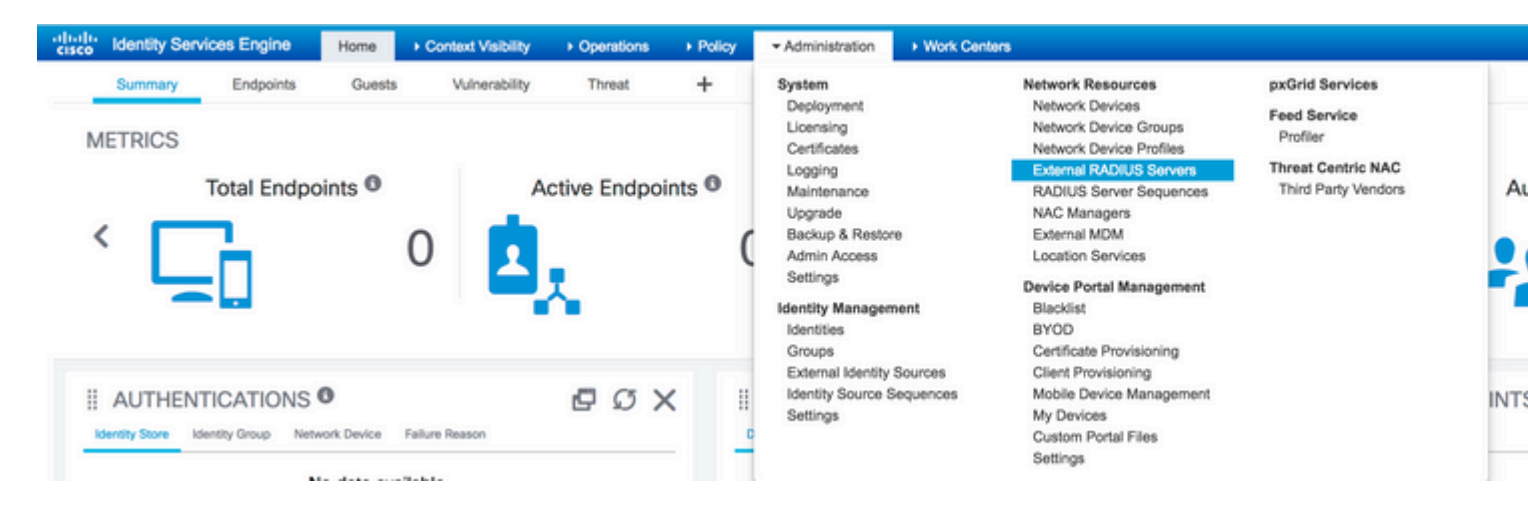

| diala<br>cisco          | Identity Service  | es Engine     | Home      | ► Contex      | t Visibility  | <ul> <li>Operations</li> </ul> | Policy      | ≁Ad       | ministration  | Work Cente      | ers         |
|-------------------------|-------------------|---------------|-----------|---------------|---------------|--------------------------------|-------------|-----------|---------------|-----------------|-------------|
| <ul> <li>Sys</li> </ul> | tem 🔸 Identity N  | lanagement    | - Network | k Resources   | Device F      | Portal Management              | pxGrid      | Services  | Feed Ser      | vice + Threat   | Centric NAC |
| ► Net                   | work Devices No   | etwork Device | Groups    | Network Devic | ce Profiles   | External RADIUS                | Servers     | RADIUS    | Server Seque  | nces NAC Ma     | anagers Ex  |
| Externa<br>Exter        | al RADIUS Servers | List > ISE_Ba | ckEnd_Ser | ver           |               |                                |             |           |               |                 |             |
|                         |                   |               |           |               | * Name        | ISE_BackEnd_Se                 | erver       |           |               |                 |             |
|                         |                   |               |           |               | Description   | This will be used              | l as an ext | ernal ISE | server        |                 |             |
|                         |                   |               |           |               | * Host IF     | 10.127.196.82                  |             |           |               |                 |             |
|                         |                   |               |           | * S           | hared Secre   | t •••••                        |             |           | Show          |                 |             |
|                         |                   |               |           | Ena           | ble KeyWrap   |                                |             |           |               |                 |             |
|                         |                   |               |           | * Key Er      | ncryption Key | /                              |             | Show      |               |                 |             |
|                         |                   |               | * Messa   | ge Authentica | tor Code Key  | /                              |             | Show      |               |                 |             |
|                         |                   |               |           | Key I         | Input Format  | • ASCII HE                     | XADECIM     | AL        |               |                 |             |
|                         |                   |               |           | * Auther      | ntication Por | t 1812                         |             |           | (Valid Range  | 1 to 65535)     |             |
|                         |                   |               |           | * Ac          | counting Por  | t 1813                         |             |           | (Valid Range  | 1 to 65535)     |             |
|                         |                   |               |           | • Se          | erver Timeou  | t 5                            |             |           | Seconds (Vali | d Range 1 to 12 | 0)          |
|                         |                   |               |           | * Connect     | tion Attempts | 3                              |             |           | (Valid Range  | 1 to 9)         |             |

Etapa 2. Para usar o servidor RADIUS externo configurado, uma sequência de servidor RADIUS deve ser configurada de forma semelhante à sequência de origem da identidade. Para configurar o mesmo, navegue até Administration > Network Resources > RADIUS Server Sequences > Add, conforme mostrado na imagem.

| cise | le Identity Servi              | ices Engine                    | Home              | Context Visibility | Operations | Policy      | <ul> <li>Administration</li> </ul>                                                                                                    | Work Centers         |                                                                                                    |                                                                                          |       |
|------|--------------------------------|--------------------------------|-------------------|--------------------|------------|-------------|----------------------------------------------------------------------------------------------------|----------------------|----------------------------------------------------------------------------------------------------|------------------------------------------------------------------------------------------|-------|
|      | Summary<br>METRICS             | Endpoints<br>Total Endpo       | Guest             | s Vulnerability    | Threat     | +<br>ints 0 | System<br>Deployment<br>Licensing<br>Certificates<br>Logging<br>Maintenance<br>Upgrade<br>Backup & Resto<br>Admin Access<br>Settings<br>Identity Manager<br>Identities | re                   | Network Resources<br>Network Devices<br>Network Device Groups<br>External RADIUS Servers<br>RADIUS Server Sequences<br>NAC Managers<br>External MDM<br>Location Services<br>Device Portal Management<br>Blacklist<br>BYOD | pxGrid Services<br>Feed Service<br>Profiler<br>Threat Centric NAC<br>Third Party Vendors | •     |
|      | ii AUTHEN<br>Identity Store Id | TICATIONS<br>dentity Group Net | C<br>twork Device | Failure Reason     | 50         | ×           | External Identity<br>Identity Source S<br>Settings                                                                                                    | Sources<br>Sequences | Client Provisioning<br>Mobile Device Management<br>My Devices<br>Custom Portal Files<br>Settings                                                                                                    |                                                                                          | PINT: |

| uluiu<br>cisco             | Identity Ser | vices Engine   | Home    | e ► Contex    | t Visibility | <ul> <li>Operations</li> </ul> | Policy    | <del>▼</del> Adn | ninistration |
|----------------------------|--------------|----------------|---------|---------------|--------------|--------------------------------|-----------|------------------|--------------|
| <ul> <li>System</li> </ul> | tem 🕨 Identi | ty Management  | ✓ Netwo | rk Resources  | Device       | Portal Management              | pxGrid Se | ervices          | Feed Se      |
| Net                        | work Devices | Network Device | Groups  | Network Devic | e Profiles   | External RADIUS                | Servers F | RADIUS           | Server Sequ  |

#### RADIUS Server Sequences List > New RADIUS Server Sequence

#### RADIUS Server Sequence

| General     | Advanced Attribute Settings                            |    |
|-------------|--------------------------------------------------------|----|
| * Name      | External_RADIUS_Sequence                               |    |
| Description | Sequence in which the external servers should be used. | // |

#### User Selected Service Type

Select the set of external RADIUS servers to use to process requests. Servers are accessed in sequence until a

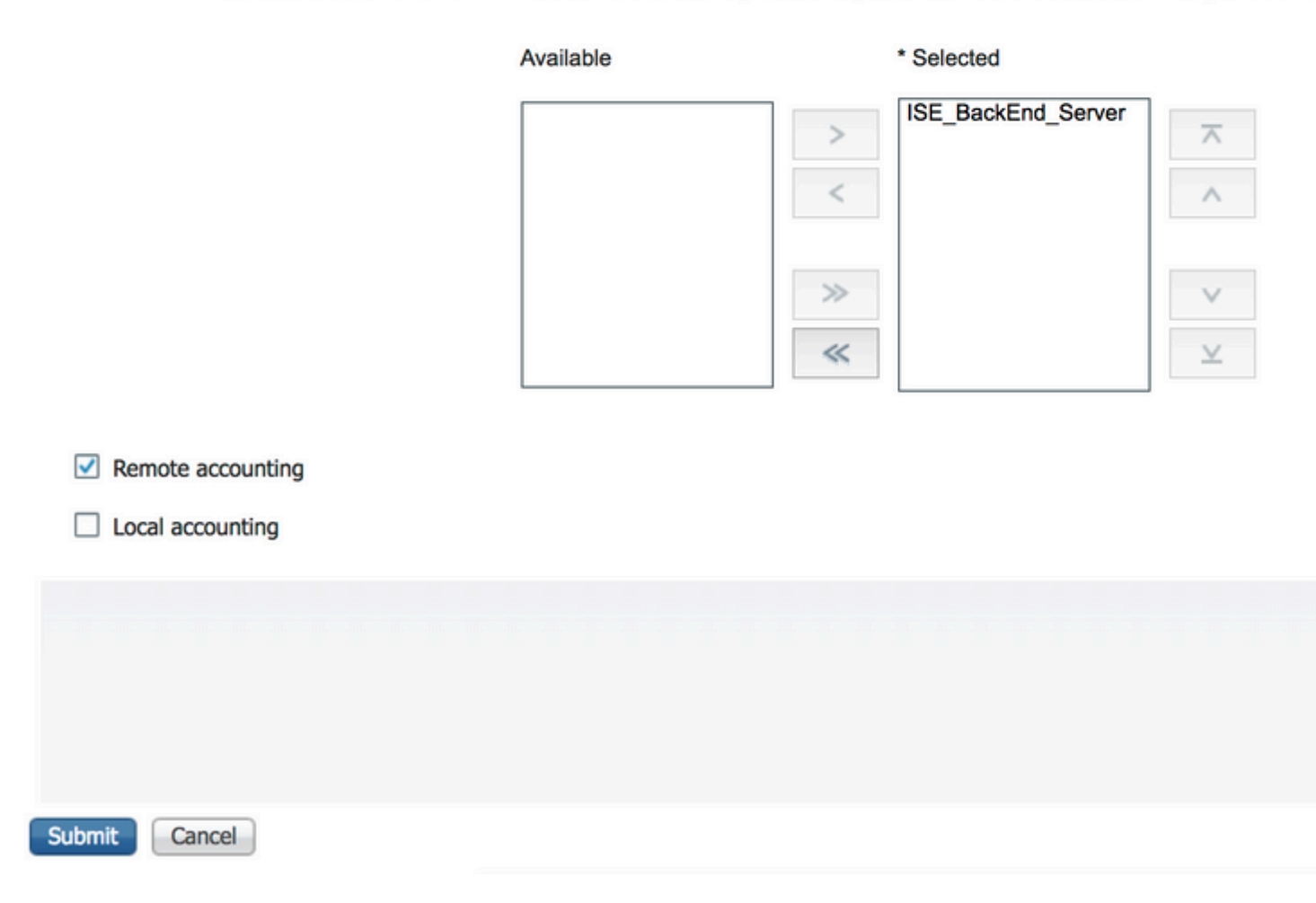

**Observação**: uma das opções disponíveis durante a criação da sequência de servidores é escolher se a contabilização deve ser feita localmente no ISE ou no servidor RADIUS externo. Com base na opção escolhida aqui, o ISE decide se deseja usar proxy nas solicitações de contabilização ou armazenar esses logs localmente.

Etapa 3. Há uma seção adicional que oferece mais flexibilidade sobre como o ISE deve se comportar quando faz o proxy de solicitações para servidores RADIUS externos. Ele pode ser encontrado em Advance Attribute Settings, conforme mostrado na imagem.

| uluiu<br>cisco | Identity Ser   | vices Engine        | Home           | Context        | Visibility  | <ul> <li>Operations</li> </ul> | Policy     | <del>▼</del> Ad | ministration |
|----------------|----------------|---------------------|----------------|----------------|-------------|--------------------------------|------------|-----------------|--------------|
| System         | stem Ident     | ity Management      | ✓ Network      | Resources      | Device F    | Portal Manageme                | nt pxGrid  | Services        | Feed Set     |
| Net            | work Devices   | Network Device      | Groups N       | Network Devic  | e Profiles  | External RADIL                 | JS Servers | RADIUS          | Server Sequ  |
| RADIU          | IS Server Seau | ences List > Exter  | nal RADIUS     | Sequence       |             |                                |            |                 |              |
| RADI           | US Server      | Sequence            |                |                |             |                                |            |                 |              |
|                | General        | Advanced Att        | ribute Setting | gs             |             |                                |            |                 |              |
| - 1            | Advanced Se    | ttings              |                |                |             |                                |            |                 |              |
|                | Strip start of | subject name up to  | o the first oc | currence of th | e separator | N                              |            |                 |              |
|                | Strip end of s | ubject name from    | the last occu  | irrence of the | separator   | 0                              |            |                 |              |
|                |                |                     |                |                |             |                                |            |                 |              |
| - 1            | Modify Attrib  | ute in the requ     | est            |                |             |                                |            |                 |              |
|                | Modify attribu | ites in the request | to the Extern  | nal RADIUS S   | erver       |                                |            |                 |              |
|                | Add            |                     | , Sele         | ect an item    |             | ⊘ =                            |            |                 |              |
|                | Add            |                     | - Oci          |                |             | -                              |            |                 | 1            |
| + 0            | Continue to A  | Authorization P     | olicy          |                |             |                                |            |                 |              |
| <b>V</b>       | On Access-Ac   | cent continue to /  | Authorization  | Policy         |             |                                |            |                 |              |
| <u>.</u>       | OII ACCESS-AC  | cept, continue to 7 | 1011200011     | Policy         |             |                                |            |                 |              |
| - 1            | Modify Attrib  | ute before acco     | ess accept     |                |             |                                |            |                 |              |
|                | Modify attribu | ites before send a  | n Access-Acce  | ept            |             |                                |            |                 |              |
|                |                |                     |                |                |             |                                |            |                 |              |
|                | Add            |                     | Sele           | ect an item    |             | ♥ =                            |            |                 | - +          |
|                |                |                     |                |                |             |                                |            |                 |              |
|                |                |                     |                |                |             |                                |            |                 |              |
|                |                |                     |                |                |             |                                |            |                 |              |
|                |                |                     |                |                |             |                                |            |                 |              |
| Save           | Reset          |                     |                |                |             |                                |            |                 |              |

• Configurações avançadas: fornece opções para remover o início ou o fim do nome de usuário em solicitações RADIUS com um delimitador.

 Modificar Atributo na solicitação: Fornece a opção de modificar qualquer atributo RADIUS nas solicitações RADIUS. A lista aqui mostra os atributos que podem ser adicionados/removidos/atualizados:

User-Name--[1] NAS-IP-Address--[4] NAS-Port--[5] Service-Type--[6] Framed-Protocol--[7] Framed-IP-Address--[8] Framed-IP-Netmask--[9] Filter-ID--[11] Framed-Compression--[13] Login-IP-Host--[14] Callback-Number--[19] State--[24] VendorSpecific--[26] Called-Station-ID--[30] Calling-Station-ID--[31] NAS-Identifier--[32] Login-LAT-Service--[34] Login-LAT-Node--[35] Login-LAT-Group--[36] Event-Timestamp--[55] Egress-VLANID--[56] Ingress-Filters--[57] Egress-VLAN-Name--[58] User-Priority-Table--[59] NAS-Port-Type--[61] Port-Limit--[62] Login-LAT-Port--[63] Password-Retry--[75] Connect-Info--[77] NAS-Port-Id--[87] Framed-Pool--[88] NAS-Filter-Rule--[92] NAS-IPv6-Address--[95] Framed-Interface-Id--[96] Framed-IPv6-Prefix--[97] Login-IPv6-Host--[98] Error-Cause--[101] Delegated-IPv6-Prefix--[123] Framed-IPv6-Address--[168] DNS-Server-IPv6-Address--[169] Route-IPv6-Information--[170] Delegated-IPv6-Prefix-Pool--[171] Stateful-IPv6-Address-Pool--[172]

 Continuar com a política de autorização no acesso aceito: fornece uma opção para escolher se o ISE deve apenas enviar o acesso aceito como está ou continuar a fornecer acesso com base nas políticas de autorização configuradas no ISE, em vez da autorização fornecida pelo servidor RADIUS externo. Se essa opção for selecionada, a autorização fornecida pelo servidor RADIUS externo será substituída pela autorização fornecida pelo ISE.

Observação: esta opção funciona somente se o servidor RADIUS externo enviar

um Access-Accept em resposta à solicitação de acesso RADIUS com proxy.

• Modificar atributo antes de aceitar acesso: semelhante ao Modify Attribute in the request, os atributos mencionados anteriormente podem ser adicionados/removidos/atualizados presentes no Access-Accept enviado pelo servidor RADIUS externo antes de ser enviado ao dispositivo de rede.

Etapa 4. A próxima parte é configurar os conjuntos de políticas para usar a sequência de servidor RADIUS em vez dos protocolos permitidos, de modo que as solicitações sejam enviadas ao servidor RADIUS externo. Ele pode ser configurado em Policy > Policy Sets. As políticas de autorização podem ser configuradas no Policy Set mas só entram em vigor se a Continue to Authorization Policy on Access-Accept opção é escolhida. Caso contrário, o ISE simplesmente atua como um proxy para as solicitações RADIUS para atender às condições configuradas para esse conjunto de políticas.

| Inco Identity Services                   | Engine Home → C             | Context Visibility                  |            | ministration   | Work Centers       |     |                |
|------------------------------------------|-----------------------------|-------------------------------------|------------|----------------|--------------------|-----|----------------|
| Policy Sets Profiling                    | Posture Client Provisioning | <ul> <li>Policy Elements</li> </ul> |            |                |                    |     |                |
| Policy Sets                              |                             |                                     |            |                |                    |     |                |
|                                          |                             |                                     |            |                |                    |     |                |
| + Status Policy                          | Set Name                    | Description                         | Conditions |                |                    |     |                |
| Search                                   |                             |                                     |            |                |                    |     |                |
| Extern                                   | al_Auth_Policy_Set          |                                     | DEVICE-Dev | vice Type EQU/ | LS All Device Type | 8   |                |
| <ul> <li>Defaul</li> </ul>               | t                           | Default policy set                  |            |                |                    |     |                |
|                                          |                             |                                     |            |                |                    |     |                |
|                                          |                             |                                     |            |                |                    |     |                |
|                                          |                             |                                     |            |                |                    |     |                |
|                                          |                             |                                     |            |                |                    |     |                |
| ullu Identity Services I                 |                             |                                     |            |                |                    |     |                |
| isce Identity Services I                 | Ingine Home ⊧C              | ntext Visibility                    | Policy Adm | ninistration   | Work Centers       |     |                |
| Policy deta Proling                      | Clence Contracting          | Proncy crementa                     |            |                |                    |     |                |
| Policy Sets - Exter                      | nal Auth Policy Se          |                                     |            |                |                    |     |                |
| unoy octo + Exter                        | nul_run_roncy_cc            |                                     |            |                |                    |     |                |
| Status Policy                            | Set Name                    | Description                         | Conditions |                |                    |     |                |
| Search                                   |                             |                                     |            |                |                    |     |                |
| <ul> <li>Extern</li> </ul>               | al_Auth_Policy_Set          |                                     | DEVICE-Dev | vice Type EQUA | LS All Device Type | 5   |                |
|                                          |                             |                                     |            |                |                    |     |                |
| Authentication Polic                     | / (1)                       |                                     |            |                |                    |     |                |
| Authorization Policy                     | - Local Exceptions          |                                     |            |                |                    |     |                |
| > Authorization Policy                   | - Global Exceptions         |                                     |            |                |                    |     |                |
| <ul> <li>Authorization Policy</li> </ul> | (1)                         |                                     |            |                |                    |     |                |
|                                          |                             |                                     |            |                |                    |     |                |
| (+)                                      |                             |                                     |            |                |                    |     | Results        |
| Status Rule                              | Name                        | Conditions                          |            |                |                    |     | Profiles       |
| Search                                   |                             |                                     |            |                |                    |     |                |
|                                          |                             |                                     |            |                |                    | F . |                |
| <ul> <li>Defa</li> </ul>                 | ult                         |                                     |            |                |                    |     | × PermitAccess |
|                                          |                             |                                     |            |                |                    |     |                |

#### **Configurar o servidor RADIUS externo**

Etapa 1. Neste exemplo, outro servidor ISE (versão 2.2) é usado como um servidor RADIUS externo chamado ISE\_Backend\_Server. O ISE (ISE\_Frontend\_Server) deve ser configurado como um dispositivo de rede ou tradicionalmente chamado NAS no servidor RADIUS externo (ISE\_Backend\_Server neste exemplo), já que o NAS-IP-Address na solicitação de acesso que é encaminhada ao servidor RADIUS externo é substituído pelo endereço IP doISE\_Frontend\_Server. O segredo compartilhado a ser configurado é o mesmo que o configurado para o servidor RADIUS externo no ISE\_Frontend\_Server.

| "In the services Engine                                         | Home  + Context Visibility                                                                                                    | Operations      Policy      Administration                                                                                                    | Work Centers                     |                   |
|-----------------------------------------------------------------|----------------------------------------------------------------------------------------------------|----------------------------------------------------------------------------------------------------|----------------------------------|-------------------|
| System      Identity Management                                 | Network Resources      Device                                                                                                    | Portal Management pxGrid Services + Feed                                                                                                    | Service                          |                   |
| - Network Devices Network Device                                | Broups Network Device Profiles                                                                                                    | External RADIUS Servers RADIUS Server Server                                                                                                    | uences NAC Managers External MDM | Location Services |
| Network devices     Default Device     Device Security Settings | Network Devices List > ISE_Fm<br>Network Devices                                                                                           | Name ISE_Frontend_Server Cription This will be used as an                                                                                                    |                                  |                   |
|                                                                 | * IP Address: 10.127.                                                                                                    | 196.80 / 32                                                                                                    |                                  |                   |
|                                                                 | * Device<br>Model<br>Software V<br>* Network Device Group<br>Device Type All Device 1<br>IPSEC No<br>Location All Location<br>Trustsec SGA | Profile Cisco •  Name • Version • Version • Ve |                                  |                   |

Etapa 2. O servidor RADIUS externo pode ser configurado com suas próprias políticas de autenticação e autorização para atender às solicitações intermediadas pelo ISE. Neste exemplo, uma política simples é configurada para verificar o usuário nos usuários internos e depois permitir o acesso se autenticado.

| discle Identity Services Engine Home             | Context Visibility      Operations      Policy      Administration      Work Centers                                                                                                    |  |
|--------------------------------------------------|----------------------------------------------------------------------------------------------------|--|
| Policy Sets Profiling Posture Client Provisio    | ning   Policy Elements                                                                                                    |  |
| Policy Sets                                      | Define the Policy Sets by configuring rules based on conditions. Drag and drop sets on the left hand side to change the order.<br>For Policy Export on the Administration 2: System > Backup & Restore 2: Policy Export Page |  |
|                                                  | Status Name Description                                                                                                    |  |
| Cummany of Balisian                              | Default Default Policy Set                                                                                                    |  |
| A list of all your policies                      | Authentication Policy                                                                                                    |  |
| Global Exceptions Rules across entire deployment | MAB : If Wired_MAB OR Allow Protocols : Default Network Access Wireless_MAB                                                                                                    |  |
| Default<br>Default Policy Set                    | Dot1X : If Wired_802.1X OR Allow Protocols : Default Network Access<br>Wireless_802.1X                                                                                                    |  |
| Save Order Reset Order                           | Default Rule (If no match) : Allow Protocols : Default Network Access and use : Internal Users                                                                                                    |  |
|                                                  |                                                                                                    |  |
|                                                  | ✓ Authorization Policy                                                                                                    |  |
|                                                  | Exceptions (0) Standard                                                                                                    |  |
|                                                  | Status Rule Name Conditions (identity groups and other conditions) Permissions                                                                                                    |  |
|                                                  | Wireless Black List Default If Blacklist AND Wireless_Access then Blackhole_Wireless_Access                                                                                                    |  |
|                                                  | Profiled Cisco IP Phones If Cisco-IP-Phone then Cisco_IP_Phones                                                                                                    |  |
|                                                  | Profiled Non Cisco IP Phon If Non_Cisco_Profiled_Phones then Non_Cisco_IP_Phones     es                                                                                                    |  |
|                                                  | Compliant_Devices_Access if (Network_Access_Authentication_Passed then PermitAccess<br>AND Compliant_Devices )                                                                                                    |  |
|                                                  | Employee_EAP-TLS     If (Wireless_802.1X AND BYOD_is_Registered then PermitAccess AND BYOD     AND EAP-TLS AND MAC_in_SAN )                                                                                                  |  |
|                                                  | Employee_Onboarding If (Wireless_802.1X AND EAP-MSCHAPv2 ) then NSP_Onboard AND BYOD                                                                                                    |  |
|                                                  | Wi-Fi_Guest_Access If (Guest_Flow AND Wireless_MAB) then PermitAccess AND Guests                                                                                                    |  |
|                                                  | Wi- if Wireless_MAB then Cisco_WebAuth<br>Fi_Redirect_to_Guest_Logi<br>n                                                                                                    |  |
|                                                  | Basic_Authenticated_Acces If Network_Access_Authentication_Passed then PermitAccess<br>s                                                                                                    |  |
|                                                  | Default if no matches, then DenyAccess                                                                                                    |  |
|                                                  | Europ Barrah                                                                                                    |  |
|                                                  | wind weak                                                                                                    |  |

## Verificar

.

Etapa 1. Verifique os logs ao vivo do ISE se a solicitação for recebida, como mostrado na imagem.

| Apr 19, 2018 07:01:54.570 PM | à | testaccount | External_Auth_Policy_Set | External_Auth_Policy |
|------------------------------|---|-------------|--------------------------|----------------------|
|------------------------------|---|-------------|--------------------------|----------------------|

Etapa 2. Verifique se o conjunto de políticas correto está selecionado, como mostrado na imagem.

| Event                 | 5200 Authentication succeeded |
|-----------------------|-------------------------------|
| Jsername              | testaccount                   |
| Endpoint Id           |                               |
| Endpoint Profile      |                               |
| Authentication Policy | External_Auth_Policy_Set      |
| Authorization Policy  | External Auth Policy Set      |

Etapa 3. Verifique se a solicitação é encaminhada ao servidor RADIUS externo.

| Steps |                                                                    |
|-------|--------------------------------------------------------------------|
| 11001 | Received RADIUS Access-Request                                     |
| 11017 | RADIUS created a new session                                       |
| 11049 | Settings of RADIUS default network device will be used             |
| 11117 | Generated a new session ID                                         |
| 15049 | Evaluating Policy Group                                            |
| 15008 | Evaluating Service Selection Policy                                |
| 15048 | Queried PIP - DEVICE.Device Type                                   |
| 11358 | Received request for RADIUS server sequence.                       |
| 11361 | Valid incoming authentication request                              |
| 11355 | Start forwarding request to remote RADIUS server                   |
| 11365 | Modify attributes before sending request to external radius server |
| 11100 | RADIUS-Client about to send request - ( port = 1812 )              |
| 11101 | RADIUS-Client received response                                    |
| 11357 | Successfully forwarded request to current remote RADIUS server     |
| 11002 | Returned RADIUS Access-Accept                                      |
|       |                                                                    |

4. Se a Continue to Authorization Policy on Access-Accept for selecionada, verifique se a política de autorização foi avaliada.

| Identity Services Engine |                                     |
|--------------------------|-------------------------------------|
| Overview                 |                                     |
| Event                    | 5200 Authentication succeeded       |
| Username                 | testaccount                         |
| Endpoint Id              |                                     |
| Endpoint Profile         |                                     |
| Authentication Policy    | External_Auth_Policy_Set            |
| Authorization Policy     | External_Auth_Policy_Set >> Default |
| Authorization Result     | PermitAccess                        |

- 11001 Received RADIUS Access-Request
- 11017 RADIUS created a new session
- 11049 Settings of RADIUS default network device will be used
- 11117 Generated a new session ID
- 15049 Evaluating Policy Group
- 15008 Evaluating Service Selection Policy
- 15048 Queried PIP DEVICE.Device Type
- 11358 Received request for RADIUS server sequence.
- 11361 Valid incoming authentication request
- 11355 Start forwarding request to remote RADIUS server
- 11365 Modify attributes before sending request to external radius server
- 11100 RADIUS-Client about to send request ( port = 1812 )
- 11101 RADIUS-Client received response
- 11357 Successfully forwarded request to current remote RADIUS server
- 15036 Evaluating Authorization Policy
- 15016 Selected Authorization Profile PermitAccess
- 22081 Max sessions policy passed
- 22080 New accounting session created in Session cache
- 11002 Returned RADIUS Access-Accept

### Troubleshooting

#### Cenário 1. Evento - 5405 Solicitação RADIUS Descartada

- O mais importante a ser verificado são as etapas do relatório detalhado de autenticação. Se as etapas disserem que o RADIUS-Client request timeout expired, significa que o ISE não recebeu nenhuma resposta do servidor RADIUS externo configurado. Isso pode acontecer quando:
- 1. Há um problema de conectividade com o servidor RADIUS externo. O ISE não consegue acessar o servidor RADIUS externo nas portas configuradas para ele.
- 2. O ISE não está configurado como um dispositivo de rede ou NAS no servidor RADIUS externo.
- 3. Os pacotes são descartados pelo servidor RADIUS externo por configuração ou devido a algum problema no servidor RADIUS externo.

| 11001 | Received RADIUS Access-Request                                     |
|-------|--------------------------------------------------------------------|
| 11017 | RADIUS created a new session                                       |
| 11049 | Settings of RADIUS default network device will be used             |
| 11117 | Generated a new session ID                                         |
| 15049 | Evaluating Policy Group                                            |
| 15008 | Evaluating Service Selection Policy                                |
| 15048 | Queried PIP - DEVICE.Device Type                                   |
| 11358 | Received request for RADIUS server sequence.                       |
| 11361 | Valid incoming authentication request                              |
| 11355 | Start forwarding request to remote RADIUS server                   |
| 11365 | Modify attributes before sending request to external radius server |
| 11100 | RADIUS-Client about to send request - ( port = 1812 )              |
| 11104 | RADIUS-Client request timeout expired (2 Step latency=15011 ms)    |
| 11356 | Failed to forward request to current remote RADIUS server          |
| 11353 | No more external RADIUS servers; can't perform failover            |
|       |                                                                    |

Verifique também as capturas de pacote para ver se não é uma mensagem falsa, ou seja, o ISE recebe o pacote de volta do servidor, mas ainda relata que a solicitação atingiu o tempo limite.

| г | 1041 6.537919  | 10.127.196.80 | 10.127.196.82 | 207 RADIUS | Acc |
|---|----------------|---------------|---------------|------------|-----|
|   | 1718 11.542634 | 10.127.196.80 | 10.127.196.82 | 207 RADIUS | Acc |
| L | 2430 16.547029 | 10.127.196.80 | 10.127.196.82 | 207 RADIUS | Acc |

• Se as etapas disserem Start forwarding request to remote RADIUS server e a etapa imediata é No more external RADIUS servers; can't perform failover, significa que todos os servidores RADIUS externos configurados estão marcados como **inativos** e que as solicitações são atendidas somente após a expiração do temporizador inativo.

| 11001 | Received RADIUS Access-Request                          |
|-------|---------------------------------------------------------|
| 11017 | RADIUS created a new session                            |
| 11049 | Settings of RADIUS default network device will be used  |
| 11117 | Generated a new session ID                              |
| 15049 | Evaluating Policy Group                                 |
| 15008 | Evaluating Service Selection Policy                     |
| 15048 | Queried PIP - DEVICE.Device Type                        |
| 11358 | Received request for RADIUS server sequence.            |
| 11361 | Valid incoming authentication request                   |
| 11355 | Start forwarding request to remote RADIUS server        |
| 11353 | No more external RADIUS servers; can't perform failover |

**Observação**: o **tempo inativo** padrão **para servidores RADIUS externos no ISE é de 5 minutos**. Este valor está codificado e não pode ser modificado a partir desta versão.

• Se as etapas disserem RADIUS-Client encountered error during processing flow e são seguidos por Failed to forward request to current remote RADIUS server; an invalid response was received, isso significa que o ISE encontrou um problema enquanto a solicitação ao servidor RADIUS externo era encaminhada. Isso geralmente é visto quando a solicitação RADIUS enviada do dispositivo de rede/NAS para o ISE não tem o NAS-IP-Address como um dos atributos. Se não houver NAS-IP-Address e se os servidores RADIUS externos não estiverem em uso, o ISE preencherá o NAS-IP-Address com o IP de origem do pacote. No entanto, isso não se aplica quando um servidor RADIUS externo está em uso.

#### Cenário 2. Evento - Falha na autenticação 5400

• Nesse caso, se as etapas disserem 11368 Please review logs on the External RADIUS Server to determine the precise failure reason, significa que a autenticação falhou no próprio servidor RADIUS externo e enviou um Access-Reject.

- 11001 Received RADIUS Access-Request
- 11017 RADIUS created a new session
- 11049 Settings of RADIUS default network device will be used
- 11117 Generated a new session ID
- 15049 Evaluating Policy Group
- 15008 Evaluating Service Selection Policy
- 15048 Queried PIP DEVICE.Device Type
- 11358 Received request for RADIUS server sequence.
- 11361 Valid incoming authentication request
- 11355 Start forwarding request to remote RADIUS server
- 11365 Modify attributes before sending request to external radius server
- 11100 RADIUS-Client about to send request ( port = 1812 )
- 11101 RADIUS-Client received response
- 11368 Please review logs on the External RADIUS Server to determine the precise failure reason.
- 11357 Successfully forwarded request to current remote RADIUS server
- 11003 Returned RADIUS Access-Reject
- Se as etapas disserem 15039 Rejected per authorization profile, isso significa que o ISE recebeu um Access-Accept do servidor RADIUS externo, mas o ISE rejeita a autorização com base nas políticas de autorização configuradas.

- 11001 Received RADIUS Access-Request
- 11017 RADIUS created a new session
- 11049 Settings of RADIUS default network device will be used
- 11117 Generated a new session ID
- 15049 Evaluating Policy Group
- 15008 Evaluating Service Selection Policy
- 15048 Queried PIP DEVICE.Device Type
- 11358 Received request for RADIUS server sequence.
- 11361 Valid incoming authentication request
- 11355 Start forwarding request to remote RADIUS server
- 11365 Modify attributes before sending request to external radius server
- 11100 RADIUS-Client about to send request ( port = 1812 )
- 11101 RADIUS-Client received response
- 11357 Successfully forwarded request to current remote RADIUS server
- 15036 Evaluating Authorization Policy
- 15016 Selected Authorization Profile DenyAccess
- 15039 Rejected per authorization profile
- 11003 Returned RADIUS Access-Reject
- Se a Failure Reason no ISE é qualquer outra coisa além daquelas mencionadas aqui no caso de uma falha de autenticação, então pode significar um problema potencial com a configuração ou com o próprio ISE. Recomenda-se abrir um caso de TAC neste ponto.

#### Sobre esta tradução

A Cisco traduziu este documento com a ajuda de tecnologias de tradução automática e humana para oferecer conteúdo de suporte aos seus usuários no seu próprio idioma, independentemente da localização.

Observe que mesmo a melhor tradução automática não será tão precisa quanto as realizadas por um tradutor profissional.

A Cisco Systems, Inc. não se responsabiliza pela precisão destas traduções e recomenda que o documento original em inglês (link fornecido) seja sempre consultado.